## **ESPERANZA SERVICIOS S.A.P.E.M.**

## TUTORIAL PARA DESCARGAR SU FACTURA DE SERVICIO DE GAS NATURAL A TRAVÉS DE NUESTRA PÁGINA WEB

1 – Ingresar en su navegador a: www.esperanzaservicios.com.ar

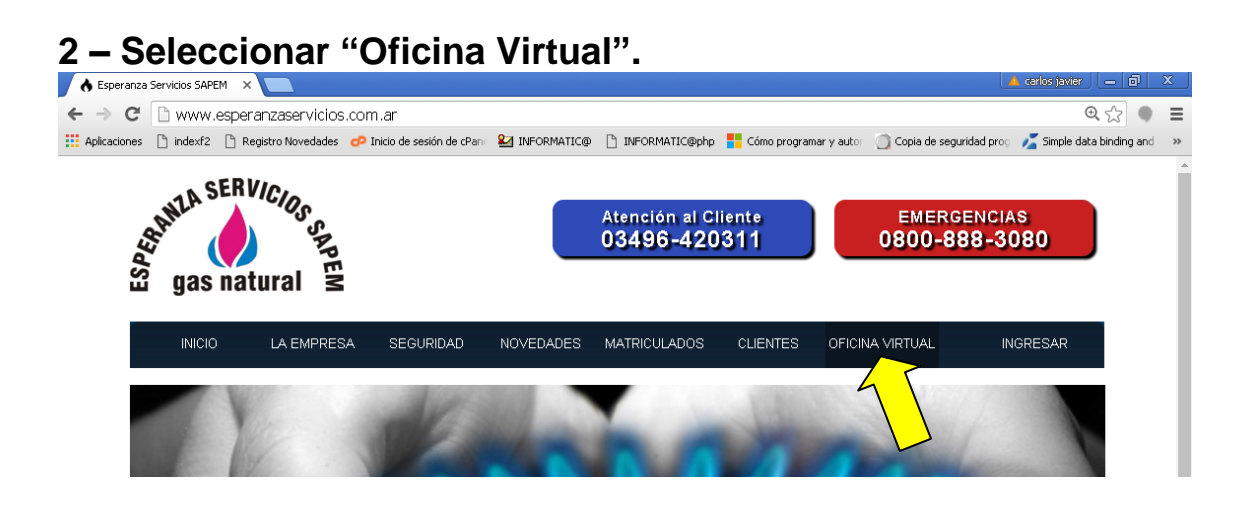

3 – Tomar una factura anterior y verificar los siguientes datos resaltados en amarillo:

- Número de Cliente (en página web Nº de Cuenta)
- Número de DNI

| Espera<br>Dr. Galvez 2<br>Ingresos Bru<br>Fecha Inicio<br>R.Inscripto 3 | anza Servic<br>057 (3080) Esperanza<br>tos: Inscripto 051-015:<br>Actividades: 26/04/200<br>0-70789275-3 | ios SAPI            | EM<br>Servio            | cio Gas<br>B<br>coo.18 | Emergencias/Fal<br>Atención al Público(<br>Guardia (24 hs)<br>Natural<br>LIQ.SERV<br>FECHA DI<br>NUMERO<br>NUMERO<br>TOTAL | ta de Sumi<br>7 a 13 hs)<br>"PÚBLICOS N°<br>E EMISION<br>CLIENTE<br>REFERENCIA<br>_ A PAGAR | LIQ.SERV<br>B                  | 0800-888-3080<br>03496-420311<br>03496-15650467<br>PÚBLICOS<br>0002-00605105<br>19/3/2020<br>1493761<br>\$ 680,55 |
|-------------------------------------------------------------------------|----------------------------------------------------------------------------------------------------|---------------------|-------------------------|------------------------|----------------------------------------------------------------------------------------------------|---------------------------------------------------------------------------------------------|--------------------------------|----------------------------------------------------------------------------------------------------|
| Tipo Servic<br>COD.PAGO<br>PAGO MIS                                     | io: R - Residencial -<br>LINK 0000004985<br>CUENTAS 4985                                                 | R22                 |                         |                        | VENCI                                                                                                    | MIENTO                                                                                      |                                | 10/4/2020                                                                                                    |
|                                                                         |                                                                                                    | DIRECCION           | DEL SUMINISTRO          |                        |                                                                                                    | В                                                                                           | TURNO<br>R-NS<br>limestral LIQ | PERIODO<br>2020-01<br>JIDACION 1 de 2                                                                             |
| NUMERO                                                                  | FECHA LECTURA<br>ANTERIOR                                                                                | LECTURA<br>ANTERIOR | FECHA LECTURA<br>ACTUAL | LECTURA<br>ACTUAL      | CONSUMO<br>REGISTRADO M3                                                                                                   | FACTOR<br>Ft*Fp*Fz                                                                          | CALORIAS<br>SUMINISTRADAS      | CONSUMO A 9300<br>KCAL/M3                                                                                         |
| 842104                                                                  | 30/12/2019                                                                                               | 16.557 R            | 29/2/2020               | 16.591 R               | 34                                                                                                    | 1,00541                                                                                     | 9.469,34                       | 34,80                                                                                                    |

4 – Completar los campos con los datos indicados en punto 3. Puede que el sistema le solicite repetir el Nº de Cliente en el campo

| INICIO                                           | LA EMPRESA                                  | SEGURIDAD           | NOVEDADES                                                                                                    | MATRICULADOS | CLIENTES | OFICINA VIRTUAL | INGRESAR |
|--------------------------------------------------|---------------------------------------------|---------------------|----------------------------------------------------------------------------------------------------|--------------|----------|-----------------|----------|
|                                                  |                                             |                     |                                                                                                    |              |          |                 |          |
| <ul> <li>A través de<br/>puede realiz</li> </ul> | este portal Ud. com<br>ar consultas a trave | no cliente<br>és de |                                                                                                    | Número de Cu | ienta:   | ?               |          |
| Servicios S/                                     | APEM".                                      | speranza            |                                                                                                    | Contraseña o |          |                 |          |
| <ul> <li>Conozca el<br/>reimprima s</li> </ul>   | saldo de su cuenta<br>us comprobantes.      | corriente           | 5                                                                                                    |              | era vez: |                 |          |
| <ul> <li>Consulte las</li> </ul>                 | s próximas fechas o                         | de MAN              | Contraction of the local division of the local division of the loc | INGRE        | ISAR     |                 |          |

5 – Se presentará una pantalla de registro donde deberá establecer una nueva contraseña, con fines de seguridad y confidencialidad de datos.

6 – A continuación se presentará la pantalla inicial con sus datos en el extremo derecho, confirmando registración.

7 – Volver a ingresar a "Oficina Virtual" y seleccionar "Facturas".

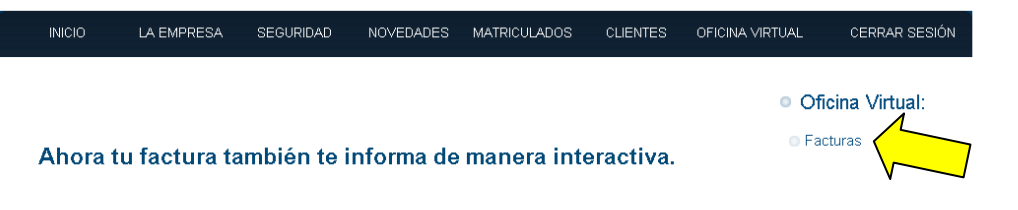

8 – Se mostrarán en pantalla las facturas, las cuales presionando sobre ellas podrán ser descargadas.

| INICIO             | LA EMPRESA | SEGURIDAD | NOVEDADES       | MATRICULADOS | CLIENTES | OFICINA VIRTUA | L CERRAR SESIÓN |
|--------------------|------------|-----------|-----------------|--------------|----------|----------------|-----------------|
|                    |            |           |                 |              |          |                |                 |
| Período de Consumo |            |           | tura            |              |          |                |                 |
| 03/20              |            |           | 5_FB-2-605105.p |              |          |                |                 |
|                    |            |           |                 |              |          |                |                 |